#### Edge 浏览器个人网银使用教程

我行于 2021 年 8 月 28 日投产了 Edge 浏览器适配个人网银功能。与通过 IE 浏览器访问个人网银不同,使用 Edge 浏览器访问个人网银时,需要安装控件及 到微软商店安装我行密码扩展程序;如需使用 U 盾,除了安装我行最新 U 盾驱动 外,还需要在微软商店安装我行相应的 U 盾扩展程序。

温馨提示: 个人网银支持使用 Edge 浏览器需要为 Chromium 内核。 如果客户在 Edge 浏览器使用个人网银过程中遇到问题,可检测以下两点:

1、是否已安装密码扩展程序,并运行网银助手安装密码控件;

2、如需 U 盾验签,是否已安装最新的 U 盾驱动(可使用我行"网银助手" 检查更新)+是否已安装与 U 盾品牌匹配的 U 盾扩展程序。

现将密码扩展程序和U盾扩展程序的安装流程说明如下。

# 场景一: 使用 Edge 浏览器在个人网银登录或交易过程中,客户按照系统提示安 装密码扩展程序、网银控件,U 盾扩展程序

#### 1、登录框提示下载登录扩展

| ІСВС 😢 🎞                                | 银融回行            | Ŧ                                       |                                                            | ⑦ 北京▼         | 融e购 🔒 登录   注   | 主册 找功能,             | 找产品,点我! 🛛 🔍                               |
|-----------------------------------------|-----------------|-----------------------------------------|------------------------------------------------------------|---------------|----------------|---------------------|-------------------------------------------|
| ☰ 全部                                    | 首页              | 财富广场                                    | 惠生活                                                        | 账户列表          | 安全             | 设置                  | 我的网银                                      |
| ₩ 2000 00000000000000000000000000000000 | 8<br>注册账户<br>转账 | 全         E8           转账汇款         值用卡 | <ul><li> (す) (す) (す) (す) (す) (す) (す) (す) (す) (す)</li></ul> | 理財         基金 | 日本<br>表金属 I報e: | <b>之</b> 村 本地服务     | (ド)         (日)           第二中请         调整 |
| ICBC 🔞 I                                | <b>祖宝贝龙长</b> 日  |                                         |                                                            |               |                | 密码登录                | 相码登录                                      |
|                                         | E               | ПН                                      |                                                            |               | R              | 卡(账)号/手机            | 号/用户名                                     |
|                                         |                 |                                         | 下作る                                                        | 7             | E              | 请您点击安装网银            | 控件,并刷新浏览器                                 |
|                                         |                 |                                         |                                                            | 7             | S              | 请输入验证码              |                                           |
| No                                      |                 |                                         |                                                            |               |                | 我已阅读并同意《明》和《工银融e行个人 | 子银行个人客户服务协<br>信息保护政策》                     |
| 2                                       | X               |                                         |                                                            |               |                | 登<br>(1997)         | 录                                         |
|                                         | 4               |                                         |                                                            |               |                | 心然的  即注             | 册   控件安禄捐51                               |
| 投资理财                                    | 更多产品            | >                                       |                                                            |               |                |                     |                                           |
| 理财基金                                    | 保险              | 贵金属外汇                                   | 账户商品 债                                                     | 券 产品信息查       | <b>í</b>       |                     |                                           |

## 2、进入微软商店下载

| Microsoft Ldge 外接程序 BETA                                                                   | 帮助 🇸 | 开发人员 🗸                                          | 所有 Microsoft 🗸                            | 登: |
|--------------------------------------------------------------------------------------------|------|-------------------------------------------------|-------------------------------------------|----|
| 主页/ 购物/中国工商银行密码扩展<br>中国工商银行密码扩展<br>中国工商银行密码扩展<br>中国工商银行的价限公司<br>文文文文文(1) 购物                |      | 正在橋                                             | 查                                         |    |
| 描述<br>该扩展是中国工商银行网上银行密码输入安全扩展,可增强网上银行登录和交易过程中密码输入的安全性。安装该扩展后,用户才可以在Edge上正常<br>录网上银行并进行相关交易。 | 登    | <b>详细信息</b><br>版本1.0.0<br>已更新 2<br><b>1 语言可</b> | <b>9</b><br>0.0<br>021年8月9日<br>1 <b>用</b> |    |
| <b>无用户评价</b><br>排序方式 最近 > 添加评论                                                             |      | 条款<br>隐私策略<br>开发人员<br>中国工商<br>的其他加              | 5<br>1<br>6银行股份有限公司 中<br>1载项              | 1  |

3、根据提示下载网银助手

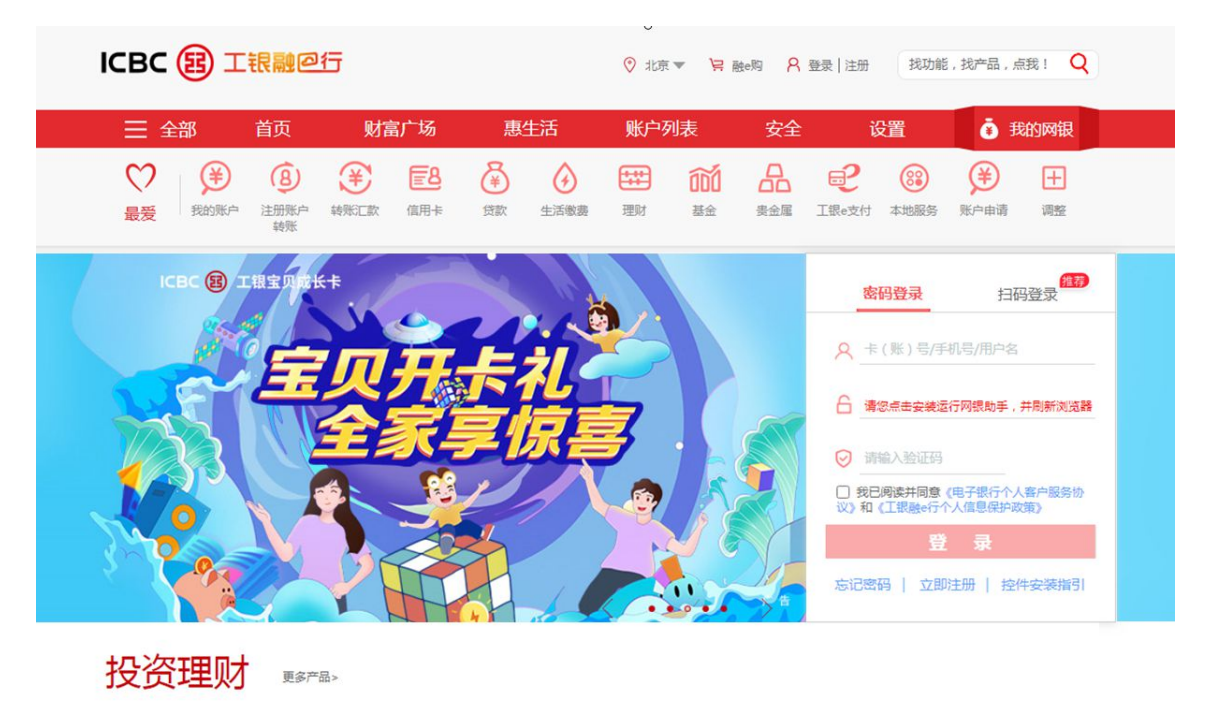

理财 基金 保险 患金属 外汇 账户商品 债券 产品信息查询

| ICBC 图 工银融@行                                                                                                    | ⑦ 北京 ▼ 旨                                                                           | 融资 🔒 登录   注册 找功能 | 制,找产品,点我! Q      |        |
|----------------------------------------------------------------------------------------------------|------------------------------------------------------------------------------------|------------------|------------------|--------|
| 🗮 全部   首页   財富广场                                                                                                    | 惠生活 账户列表                                                                           | 安全 设置            | 我的网银             |        |
|                                                                                                    | 会         会         理財         通貨           貸款         生活集費         理財         基金  | 会属 正银-支付 本地特色    | (¥) ↓<br>账户申请 调整 |        |
| ICBC ⑧ 工株       ●□17698月80月 安米         ●□17698月80月 安米       ●金融@家         ●金融@家       ●金融@家         ●●田正商銀行       Noteward Communities of Dimensional of Dimensional of Dimensiona of Dimensional of Dimensional of Dimens | <b>欢迎使用 工行网银助手 安装</b><br>安装向导将在空的计算机上安装工行网得野<br>下一步 <sup>,</sup> 继续,或量击"敬谢"进出安装向导。 |                  | 日码登录             | Ť      |
| 投资理财                                                                                                    |                                                                                    |                  |                  | ਦ<br>ਦ |
| 理财 基金 保险 费金属 外汇                                                                                                    | 账户商品 债券 产品信息:                                                                      | 至询               |                  |        |

4、运行网银助手,下载 exe 文件。

| ICBC (3) 工银融@行                                                                                                    | ⑦ 北京 ▼ 〒 融-纲 A 显示  注册 我功能, 扶产品, 点我!                                                                                                    |
|----------------------------------------------------------------------------------------------------|----------------------------------------------------------------------------------------------------|
| ☴ 全部 首页 财富广场 惠生活                                                                                                    | 账户列表 安全 设置 🧿 我的网银                                                                                                    |
| (1)         (1)         (1)         (1)         (1)         (1)         (1)         (1)         (1)         (1)         (1)         (1)         (1)         (1)         (1)         (1)         (1)         (1)         (1)         (1)         (1)         (1)         (1)         (1)         (1)         (1)         (1)         (1)         (1)         (1)         (1)         (1)         (1)         (1)         (1)         (1)         (1)         (1)         (1)         (1)         (1)         (1)         (1)         (1)         (1)         (1)         (1)         (1)         (1)         (1)         (1)         (1)         (1)         (1)         (1)         (1)         (1)         (1)         (1)         (1)         (1)         (1)         (1)         (1)         (1)         (1)         (1)         (1)         (1)         (1)         (1)         (1)         (1)         (1)         (1)         (1)         (1)         (1)         (1)         (1)         (1)         (1)         (1)         (1)         (1)         (1)         (1)         (1)         (1)         (1)         (1)         (1)         (1)         (1)         (1)         (1)         (1) <th>部         品         ジ         注           現財         基金         貴金属         工銀4支付         本地特色         第戶申请         項数</th> | 部         品         ジ         注           現財         基金         貴金属         工銀4支付         本地特色         第戶申请         項数                                                                                                    |
| CGC ② 工規室内存休年         ● 工行領領助手 2.0歳         公 工行領領助手 2.0歳         公 工行領領助手, 請法择相应的         ● 工行領領助手, 請法择相应的         ● 工行領領助手, 請法指相应的         ● 工行領領助手, 請法指相应的         ● 工行領領助手, 請法指相应的         ● 工行領領助手, 請法指相应的         ● 工行領領助手, 請法指相应的         ● 工行領領助手, 請法指相应的         ● 工行領領助手, 請法指相应的         ● 工作         ● 工作         ● 工作         ● 工作         ● 工作         ● 工作         ● 工作         ● 工作         ● 工作         ● 工作         ● 工作         ● 工作         ● 工作         ● 工作         ● 工作         ● 工作         ● 工作         ● 工作         ● 工作                                                                                                    | 密研登录     扫码登录       按张类型・        たU盾客户<br>快捷安装        ()     第6/4 金属       ()     第6/4 金属       ()< |
| 投资理财 <sub>野产品</sub> 。<br><sup>理财</sup> 基金 保险 费金属 外汇 账户商品 债券                                                                                                    | 「「「「「「」」「「」」「「」」「「」」「「」」「「」」「」」「「」」「」」「                                                                                                    |

| ICBC 😝 工報                         | <u>1</u> 2行                                                     | ⑦ 北京 ▼ ≒ 融-购 P                                                                                                    | 、 登录   注册 找功能, 找产品, 点我! Q                                                                                                    |  |
|-----------------------------------|-----------------------------------------------------------------|----------------------------------------------------------------------------------------------------|----------------------------------------------------------------------------------------------------|--|
| ☴ 全部 首引                           | 〔    财富广场    惠生活                                                | 账户列表 安全                                                                                                    | 全 设置 💰 我的网银                                                                                                    |  |
|                                   | 3) ¥ 🖪 🗳 🕢<br>工行网银助手 v20 总动                                     | ₩ 111 A<br>M9 012 XT ■ 8                                                                                                    | □     □     □     □     □     □     □     □     □     □     □     □     □     □     □     □     □     □     □     □     □     □     □     □     □     □     □     □     □     □     □     □     □     □     □     □     □     □     □     □     □     □     □     □     □     □     □     □     □     □     □     □     □     □     □     □     □     □     □     □     □     □     □     □     □     □     □     □     □     □     □     □     □     □     □     □     □     □     □     □     □     □     □     □     □     □     □     □     □     □     □     □     □     □     □     □     □     □     □     □     □     □     □     □     □     □     □     □     □     □     □     □     □     □     □     □     □     □     □     □     □     □     □     □     □     □     □     □     □     □     □     □     □     □     □     □     □     □     □     □     □     □     □     □     □     □     □     □     □     □     □     □     □     □     □     □     □     □     □     □     □     □     □     □     □     □     □     □     □     □     □     □     □     □     □     □     □     □     □     □     □     □     □     □     □     □     □     □     □     □     □     □     □     □     □     □     □     □     □     □     □     □     □     □     □     □     □     □     □     □     □     □     □     □     □     □     □     □     □     □     □     □     □     □     □     □     □     □     □     □     □     □     □     □     □     □     □     □     □     □     □     □     □     □     □     □     □     □     □     □     □     □     □     □     □     □     □     □     □     □     □     □     □     □     □     □     □     □     □     □     □     □     □     □     □     □     □     □     □     □     □     □     □     □     □     □     □     □     □     □     □     □     □     □     □     □     □     □     □     □     □     □     □     □     □     □     □     □     □     □     □     □     □     □     □     □     □     □     □     □     □     □     □     □     □     □     □     □     □     □     □     □     □     □     □     □     □     □     □     □ |  |
|                                   | 中国的社会         上行学校         会会会会会会会会会会会会会会会会会会会会会会会会会会会会会会会会会会会会 | 全國工商银行           Hadard and Conserved Back (Place           企業           日本           日本 <td< td=""><td>密約登录         扫码登录           ○         未(账)每/年机每/用户名           合         者忽点主安美差行网段故手,并局新泡送器           ○         游船入街迎码           ○         游船入街迎码           □         我已兩年井母堂(電子銀行个人類中國労働<br/>30)和(工業銀行个人集合協弁政策)           登         豪           忘記密码         立即注册         按件安装钢钢</td><td></td></td<> | 密約登录         扫码登录           ○         未(账)每/年机每/用户名           合         者忽点主安美差行网段故手,并局新泡送器           ○         游船入街迎码           ○         游船入街迎码           □         我已兩年井母堂(電子銀行个人類中國労働<br>30)和(工業銀行个人集合協弁政策)           登         豪           忘記密码         立即注册         按件安装钢钢                                                                                                    |  |
| 投资理财<br><sup>靈财</sup> <b>基金</b> ( | - EMM (1888)<br>更多产品><br>2 ( 贵金属) (外汇 ) 账户商品 ( 引                | © FallAak/ak//#                                                                                                    |                                                                                                    |  |

## 5、重启浏览器,即可以正常登录网银。

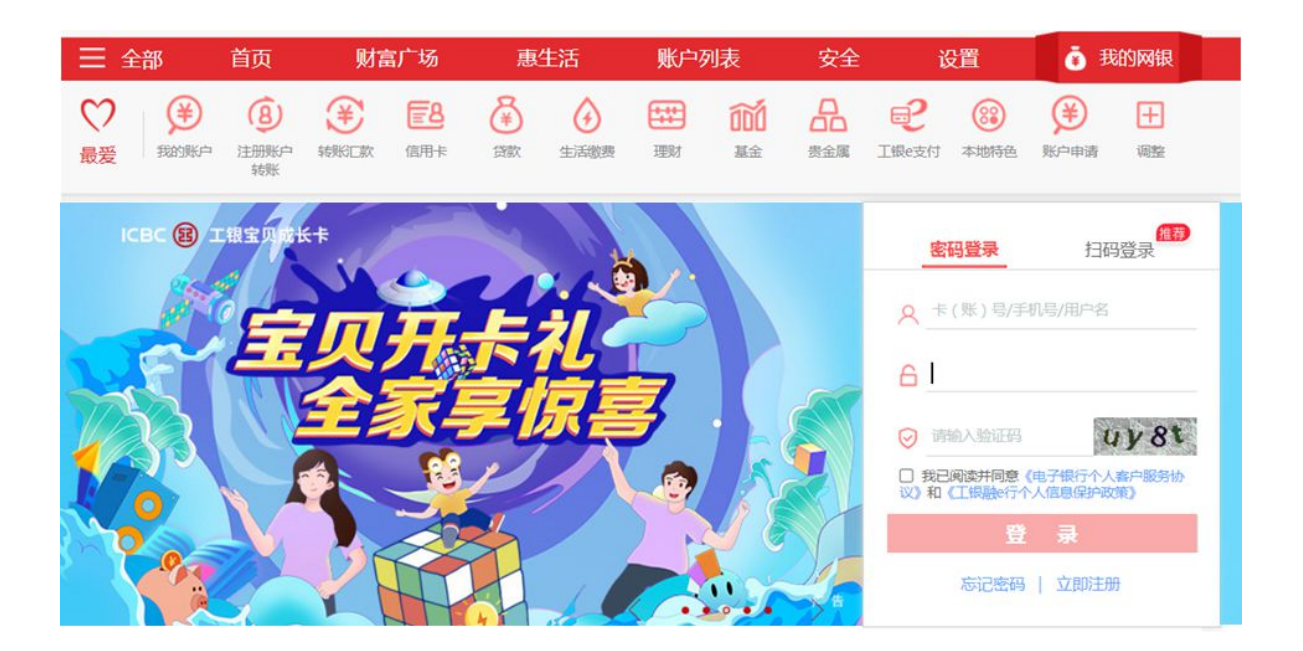

2、登录设备绑定,如需 U 盾验签,根据界面提示安装 U 盾扩展(客户根据 U 盾 品牌安装对应 U 盾扩展)

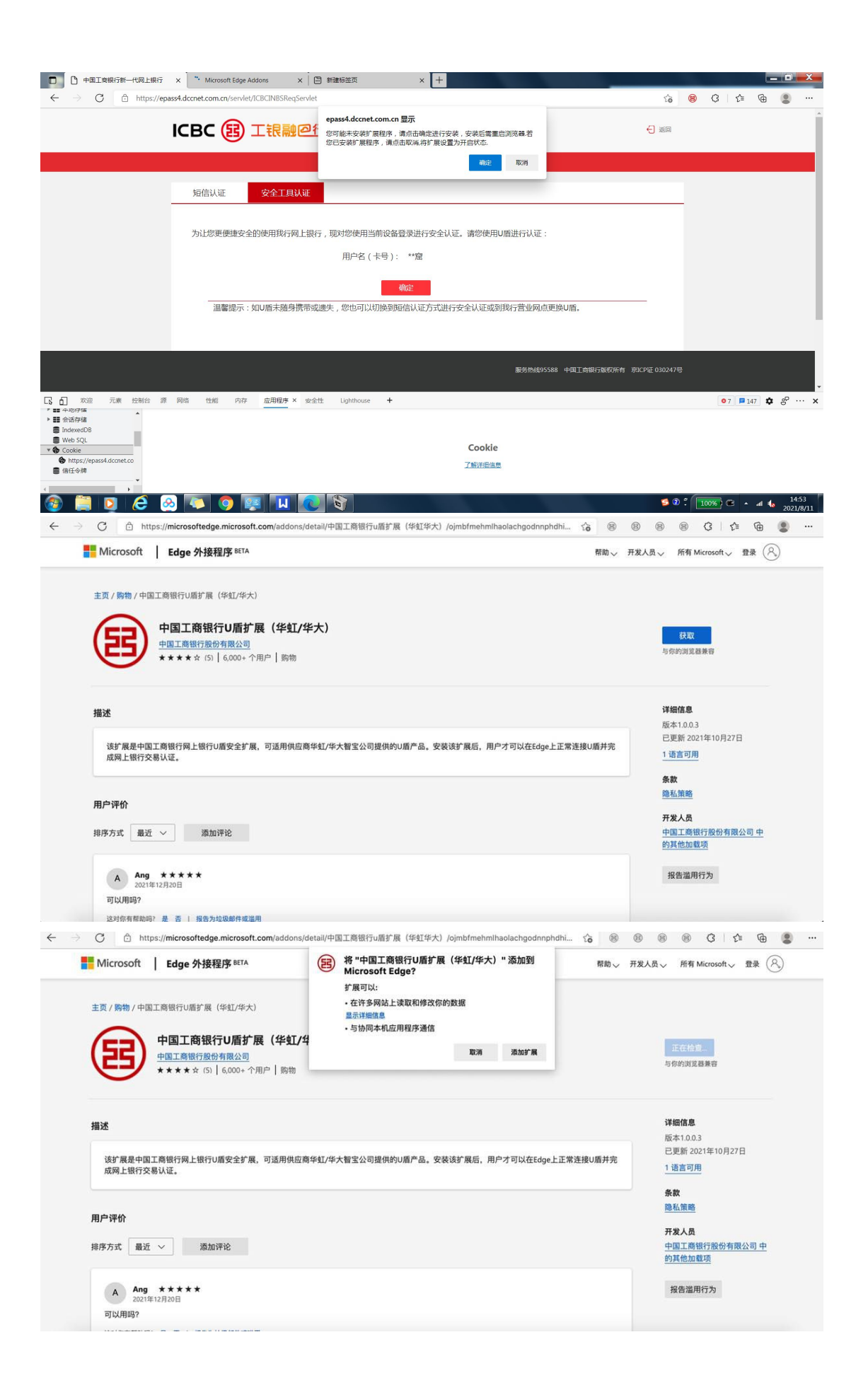

| Microsoft Edge 外接程序 BETA                                     | 中国工商银行U盾扩展(华虹/华<br>加到 Microsoft Edge        | 大) 已添 × Microsoft 分 登录 (名                                                                                                    |
|--------------------------------------------------------------|---------------------------------------------|----------------------------------------------------------------------------------------------------|
| 主页/购物/中国工商银行U盾扩展(华红/华大)                                      | 当扩展可对当前页面执行操作时,<br>标。<br>•通过单击"设置和其他">"扩展"为 | 将显示此图<br>K管理扩展。                                                                                                    |
| 中国工商银行U盾扩展(华虹/华大)                                            | 要在所有计算机上获取你的扩展,请打开同步                        |                                                                                                    |
| 中国工商银行股份有限公司     ***** (5)   6,000+ 个用户   购物                 | 启用同步                                        | 上已安装加载项                                                                                                    |
| 该扩展是中国工商银行网上银行U盾安全扩展,可适用供应商华虹/华大智宝公司提供的U盾产品。安装<br>成网上银行交易认证。 | 该扩展后,用户才可以在Edge上正常连接U盾并完                    | 二更新 2021年10月27日<br>1 (第二)<br>1 (第二)<br>1 (第<br>)<br>1 (第<br>)<br>1 (第<br>)<br>1 (第<br>)<br>1 (第<br>)<br>1 (第<br>)<br>1 (第<br>)<br>1 (第<br>)<br>1 (第<br>)<br>1 (第<br>)<br>1 (第<br>)<br>1 (第<br>)<br>1 (第<br>)<br>1 (第<br>)<br>1 (第<br>)<br>1 (第<br>)<br>1 (第<br>)<br>1 (第<br>)<br>1 (第<br>)<br>1 (第<br>)<br>1 (第<br>)<br>1 (第<br>)<br>1 (第<br>)<br>1 (<br>)<br>1 (<br>)<br>1 ()<br>1 ( |
|                                                              |                                             | 条款                                                                                                    |
| 用户评价                                                         |                                             | <u>1 第3 0 円</u><br>条数<br><u>降私策略</u><br>开发人员<br>中国工商银行段份有限公司 中                                                                                                    |
| 用户评价<br>排序方式 最近 > 添加评论 调整表 以添加评价                             |                                             | 1 18日17月<br>条款<br>隐私旗略<br>开发人员<br>中国工商银行股份有限公司 中<br>的其他加银顶                                                                                                    |

2、插入U盾系统自动提示安装U盾驱动,安装完之后即可登录

| ■ 常 工商银行,百度搜索 × ○ 中国工商银行中国网站 × ○ 中国工商银行新一代网上银行 × +                                                                                                    |         |        |   |   |     | Ŀ | × |
|----------------------------------------------------------------------------------------------------|---------|--------|---|---|-----|---|---|
| ← → C                                                                                                    | *       | ₿      | 8 | ß | £_≡ | ¢ |   |
| ICBC (3) 工银融@行                                                                                                    | €       | -) IEO |   |   |     |   |   |
| 府信认证         全个工具从证           財店         金令工具从证           内は您更便識安全的使用現行网上银行。我         第一個 2000年10月1日           「日本日本         日本           加速         1100年44以暮今日           「日本日本         1100年6月1日           「日本日本         1100年6月1日           「日本日本         1100年6月1日           「日本日本         1100年6月1日           「日本日本         1100年6月1日           「日本日本         1100年6月1日 |         |        |   |   |     |   |   |
| 服約%889588 中国工会规行政权                                                                                                    | f 売ICP頃 |        |   |   |     |   |   |

或者重启网银助手,插入U盾选择"有U盾客户快捷安装"即可自动下载U盾驱动。(无U盾可忽略)

| ICBC 国 工根融@行                                                                                                    | ⑦北京▼ 〒融明 A 显示  注册 抗功能,抗产品,点批! Q                                                                                                    |
|----------------------------------------------------------------------------------------------------|----------------------------------------------------------------------------------------------------|
| ➡ 全部 首页 财富广场 惠生活                                                                                                    | 账户列表 安全 设置 🧿 我的网根                                                                                                    |
| (1)         (2)         (2)         (2)         (2)         (2)         (2)         (2)         (2)         (2)         (2)         (2)         (2)         (2)         (2)         (2)         (2)         (2)         (2)         (2)         (2)         (2)         (2)         (2)         (2)         (2)         (2)         (2)         (2)         (2)         (2)         (2)         (2)         (2)         (2)         (2)         (2)         (2)         (2)         (2)         (2)         (2)         (2)         (2)         (2)         (2)         (2)         (2)         (2)         (2)         (2)         (2)         (2)         (2)         (2)         (2)         (2)         (2)         (2)         (2)         (2)         (2)         (2)         (2)         (2)         (2)         (2)         (2)         (2)         (2)         (2)         (2)         (2)         (2)         (2)         (2)         (2)         (2)         (2)         (2)         (2)         (2)         (2)         (2)         (2)         (2)         (2)         (2)         (2)         (2)         (2)         (2)         (2)         (2)         (2)         (2)         (2) <th>2011     2011     2011     2011     2011     2011       理时     基金     黄金属     正根+文付     本地特色     第戶申请     項整</th> | 2011     2011     2011     2011     2011     2011       理时     基金     黄金属     正根+文付     本地特色     第戶申请     項整                                                                                                    |
| CGC ② THRTWICK<br>()<br>()<br>()<br>()<br>()<br>()<br>()<br>()<br>()<br>()                                                                                                    | 会     密研登录     扫码登录       始安某类型・         たい盾客户<br>快捷安装     会     年(版)号/手机号/用户念       合     意想#主要電話行列號助手,并執筆或透路       ②     現金/主要電話行列號助手,并執筆或透路       ②     現金/主要電話行列號助手,并執筆或透路       ③     夏思/中華安備行列號助手,并執筆或透路       ③     現金/用量(現予保)介/人電中層易协<br>③)和(工程編+行/人電信線中次第)        夏        第記密码        立即注册        全 |
| 投资理财 <sub>更多产品</sub> ><br><sup>理财</sup> 基金 保险 费金属 外汇 账户商品 债务                                                                                                    | ►<br>○ 产品信息查询                                                                                                    |

### 场景二:客户自主安装密码扩展程序、U 盾扩展程序

1. 点击 Edge 浏览器右上角"...",点击"扩展"

|                          |                  |    | _     |          | ~ |
|--------------------------|------------------|----|-------|----------|---|
| B                        |                  | _= | Ē     |          |   |
| <br>                     | 新建标签页            |    |       | Ctrl+    | т |
|                          | 新建窗口             |    |       | Ctrl+I   | N |
|                          | 新建 InPrivate 窗口  | 1  | Ctrl+ | Shift+I  | N |
|                          | 缩放               |    | 100%  | +        | 2 |
| ₹≡                       | 收藏夹              |    | Ctrl+ | Shift+(  | D |
| 5                        | 历史记录             |    |       | Ctrl+I   | н |
| $\underline{\downarrow}$ | 下载               |    |       | Ctrl+    | J |
| BŶ                       | 应用               |    |       |          | > |
| 3                        | 扩展               |    |       |          |   |
| ſ⊕                       | 集锦               |    | Ctrl+ | +Shift+' | Y |
| Ø                        | 打印               |    |       | Ctrl+    | Р |
| Ŷ                        | 网页捕获             |    | Ctrl+ | Shift+   | S |
| È                        | 共享               |    |       |          |   |
| ත                        | 在页面上查找           |    |       | Ctrl+    | F |
| A»                       | 大声朗读             |    | Ctrl+ | Shift+l  | J |
|                          | 更多工具             |    |       |          | > |
| යා                       | 设置               |    |       |          |   |
| ?                        | 帮助和反馈            |    |       |          | > |
|                          | 关闭 Microsoft Edg | ge |       |          |   |
|                          |                  |    |       |          | _ |

2. 点击获取扩展

| (3)扩展 ×                                                                  | Microsoft Edge 加载项 - 工商根 ( × ) +                          |   |    | - | ٥ | $\times$ |
|--------------------------------------------------------------------------|-----------------------------------------------------------|---|----|---|---|----------|
| edge://extensions                                                        | â                                                         | 5 | ₹≡ | Ē |   |          |
|                                                                          | 使用扩展来个性化浏览器<br>扩展程序是简单的工具,可自定义浏览器体验并提供更多控制,了解更多信息         |   |    |   |   |          |
| <b>已安装的扩展</b><br>你尚未安装任何扩展<br>裁取 Microsoft Edg<br><sup>按行 我正在宣戏的外望</sup> | 已加载解压缩的扩展 CD 打包扩展 CD 更新<br>Fr 医可以从 Chrome Web Store 获取扩展。 |   |    |   |   |          |

3. 左上角搜索工商银行,安装相关扩展程序。

| 扩展                                                                 | 已安装的扩展 团 加载解压缩的扩展 乙 打包扩展 〇 更新                                                                                                    |
|--------------------------------------------------------------------|----------------------------------------------------------------------------------------------------|
|                                                                    | 来自 Microsoft Store                                                                                                    |
| <ul> <li>Q 搜索已安装的扩展</li> <li>(3) 扩展</li> <li>(2) 健盘快捷方式</li> </ul> | 中国工商銀行U局扩展(天地融) 1.2 Edge Extension of ICBC Internet Banking for Tendyron is the U shield manufacturer of Tendyron ID ifoigoodkdeeinhaeppfmoigblcphnna 检查視題 背景页 详细信息 影除                                                                             |
| 获取 Microsoft Edge 扩展                                               | <ul> <li>中国工商银行U盾扩展(华虹/华大) 1.0.0.3</li> <li>中国工商银行(华虹/华大) U眉Edgeif)展</li> <li>Dojmb/mehmihaolachgodnnphdhipegaf 检查视图背景页</li> <li>详细信息 删除</li> </ul>                                                                                                |
| 开发人员模式                                                             | 中国工商银行U局扩展(開华/文鼎创) 1.0.0.1<br>中国工商银行 (開华/文鼎创) U馬Edge扩展<br>ID nckpndgliofohcmilefnhaoafigiebca 检量視題 背景页<br>详细信息 新除                                                                                                    |
| 允许来自其他应用商店的扩展。了<br>續更多信息                                           | 中国工商银行U盾扩展(飞天城信) 2.0.0.5<br>Edge Extension of ICBC Internet Banking for Feitian USB-Shield.<br>ID klinfbfklcjcfclpeieffgihibpohfja 检查視图 背景页<br>详细信息 創除                                                                                             |
|                                                                    | <ul> <li>中国工商银行密码扩展 1.0.00</li> <li>ICBC new edge extension can protect the security of users' online banking input, need to be used with local executable progr</li> <li>ID lkcpihilhlemmaffnfhkmdhncpdpidgd 检查视图 背景页</li> <li>详细信息 删除</li> </ul> |
|                                                                    |                                                                                                    |

#### 场景三: 个人网银登录内交易过程中提示密码扩展安装流程

向捐橙 (尾号7686) 转账

## ¥1.00

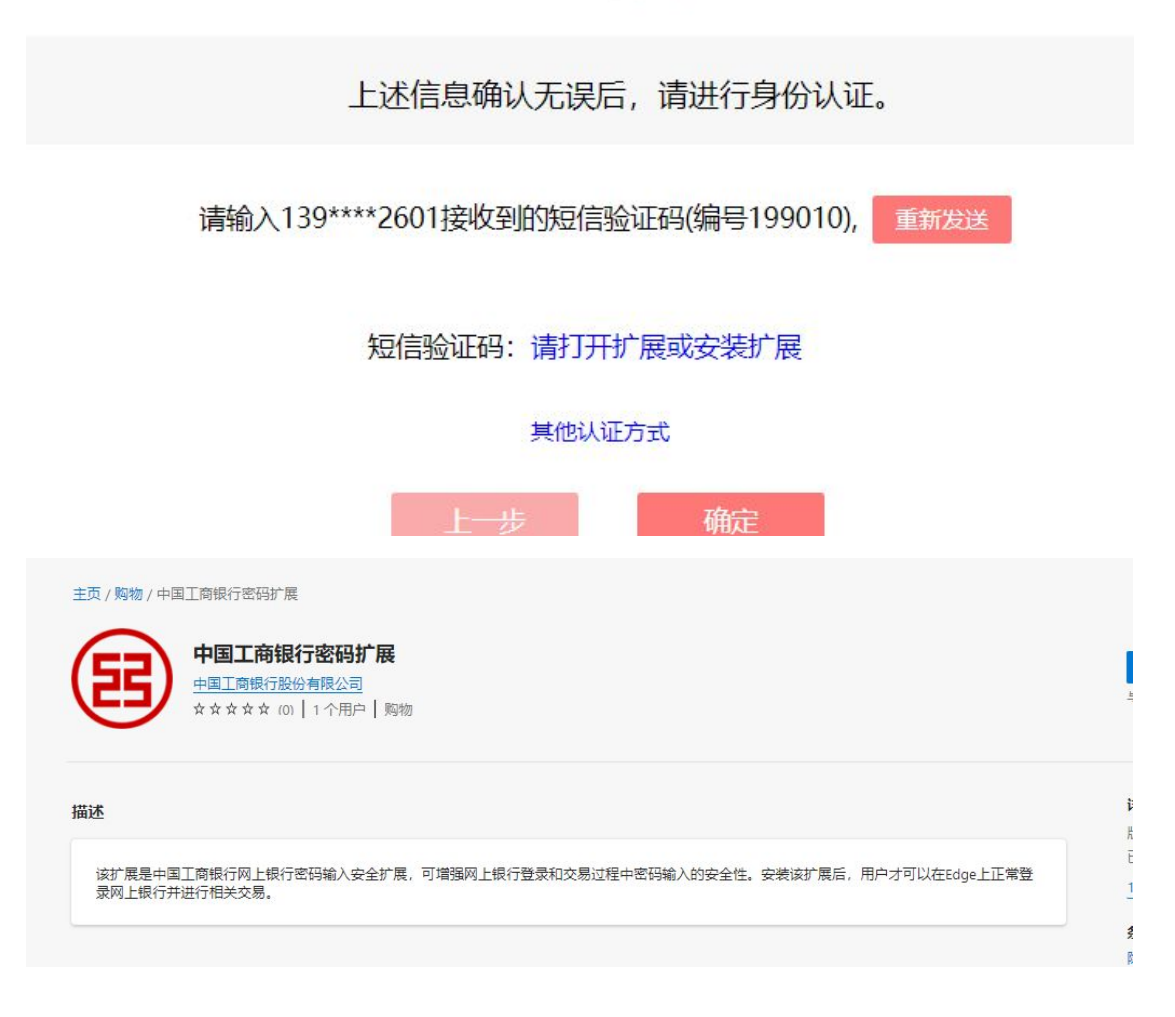